## **MFA Re-Authorization Guide**

This guide outlines the steps needed to re-authorize your Multi-Factor Authentication (MFA) method for enhanced security.

# 1. Initial Login

Begin by logging in with your username and password.

|          | Ű                     | - A"     | $\mathcal{M}$ | ζS | L J | <u>۲</u> = | ίŦ       | 3 <b>1</b> 0 |        | ••• |   |
|----------|-----------------------|----------|---------------|----|-----|------------|----------|--------------|--------|-----|---|
| Username | test2.mfa@yopmail.com | Password |               |    |     | Fo         | rgot pas | sword?       | Log In | →   | ] |
|          |                       |          |               |    |     |            |          |              |        |     |   |

### 2. Select an Authentication Method

You will be prompted to choose one of the following authentication methods: **Google Authenticator**, **Microsoft Authenticator**, or **SMS Authentication**.

| We've recently updated our Multi-Factor Authentication (MFA) system to enhance security. As part of this update, you will need to re-authorize your authenticator device.<br>This one-time registration process helps ensure your account stays as secure as possible. If you have any questions or need assistance, our support team is here to help; please contact them at 01925 696715.<br>Your organization's methods are shown below. Please confirm and continue. |
|----------------------------------------------------------------------------------------------------|
| Microsoft Authenticator<br>Microsoft Authenticator<br>Google Authenticator<br>SMS                                                                                                    |

#### Instructions for Microsoft & Google Authenticator

#### 1. Confirm Authenticator Application Installation

If using the Microsoft or Google Authenticator method, confirm that the Authenticator app is installed on your device by ticking the checkbox, then click 'OK'.

| Step 1. Select Authenticator > Step 2.Install Authenticator >         | Step |
|-----------------------------------------------------------------------|------|
| When you have an installed Authenticator click Installed<br>Installed |      |
| OK Cancel                                                             |      |

# 2. Scan QR Code

You will be prompted to either scan the QR code displayed on the screen or manually enter the code into your Microsoft Authenticator app.

Please scan the QR code below with your Authenticator and click Continue when the Authenticator is registered

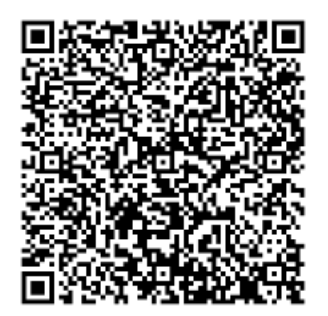

As an alternative you can enter this code manually into the Authenticator MI3GCMJYMJSDMLLBME3DKLJUHBSTELLBHE2TKLJTG5RWKZRRG4YDSNZQGY

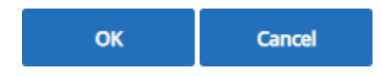

To scan, use the **Scan QR Code** option in your authenticator app, which appears as follows:

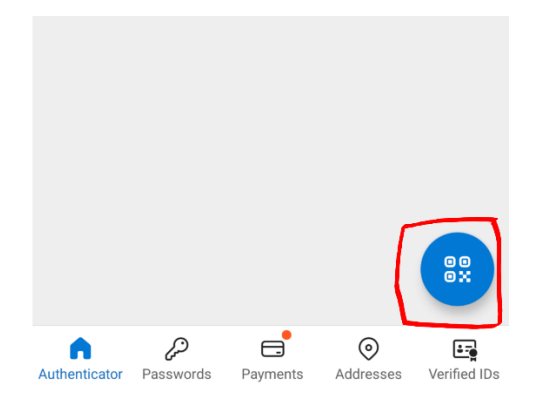

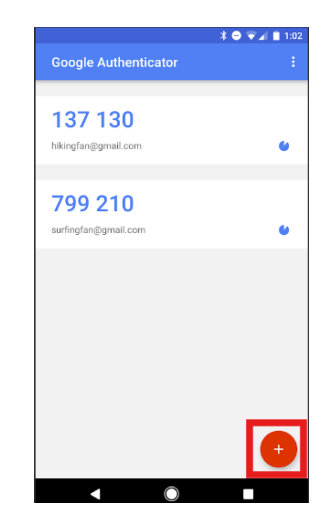

3. Verify QR Code

Once the QR code has been scanned, click 'OK' to proceed.

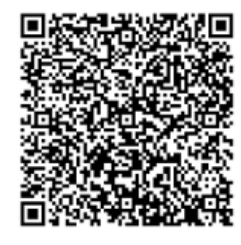

As an alternative you can enter this code manually into the Authenticator MI3GCMJYMJSDMLLBME3DKLJUHBSTELLBHE2TKLJTG5RWKZRRG4YDSNZQGY

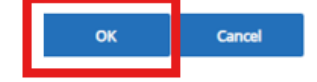

## 4. Enter Authentication Code

Enter the code displayed in your authenticator app into the provided field on the screen, then click 'Verify.'

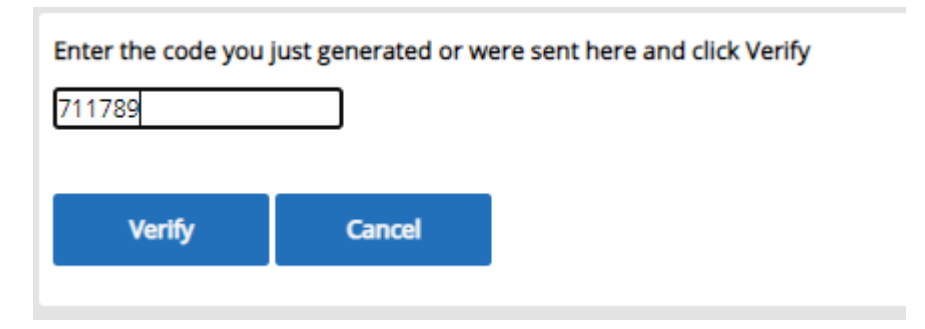

# 5. Completion Confirmation

A confirmation screen will appear. Click 'Continue' to return to the login screen.

Thank you for Registering your Authenticator. You can now use it to log into OHIO. You will need it to access OHIO in the future but you should not need to Register an Authenticator again.

### 6. Final Log-In

Sign in again with your username and password, select your authentication method, and enter the code from your authenticator app. Click 'Log In' to complete the process.

| Username mfa.test2@y | opmail.com Password |             | Forgot passwor   | ·d? Log In | <b>→</b> |
|----------------------|---------------------|-------------|------------------|------------|----------|
| Authentication Code  | 275656              | Cancel Forg | ot Login Details | Log In 🔶   | ]        |